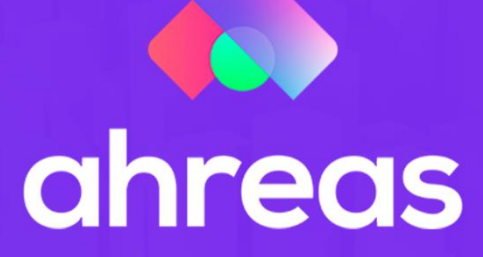

## eSocial

## A PARTIR DE 10/05/2021

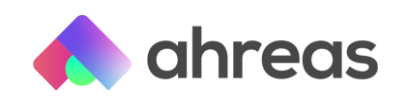

## eSocial a partir de 10/05/2021

Para aqueles que duvidavam que a data chegaria, o dia "D" do eSocial para o terceiro grupo chegou! E, com ele, você que já cumpriu o 1º e 2º faseamento, passará a enviar os dados da folha de pagamento **mês a mês** depois do seu fechamento.

Tudo começará depois que você confirmar a folha de pagamento. No menu *Eventos Periódicos* (aquele que fica dentro do menu eSocial). É bem simples, basta selecionar a competência (hoje – primeiro mês de envio - será maio, ok?), mude o ambiente para produção e selecione a empresa. Na tela você notará que o campo empresa não é obrigatório, ou seja, pode enviar várias de uma única vez, mas todo o cuidado é pouco, principalmente agora no começo.

|            |        | Empresa: 7 - EMPRESA MODELO      |   |         |          |                  |
|------------|--------|----------------------------------|---|---------|----------|------------------|
| Progresso: |        |                                  |   | 0% 🔁    | Atualiza | r @              |
|            |        | Pessoo                           | 3 |         | 3        | SELECIONAR TODOS |
|            | Código | Nome                             |   | Líquido | U        |                  |
| -          | •      |                                  | T | odos 👻  |          |                  |
| •          | 248    | Caroline Almeida Toledo          |   | 0,00    |          | 4                |
| •          | 246    | Elaine Aparecida Andrade         |   | 0,00    |          | 1                |
| + E        | 262    | Funcionário Modelo               |   | 0,00    |          | 1                |
| • 🗈        | 244    | Luan Santana de Almeida          |   | 0,00    |          | 1                |
| • 🗈        | 265    | Osvaldo Filipi Colino Titto      |   | 0,00    |          | 4                |
| F 🗈        | 261    | Rebeca de Alcantra Moura Brandão |   | 0,00    |          | 1                |
| • 🗈        | 245    | Regina Casé da Silva             |   | 0,00    |          | 1                |
| F 🗈 🛛      | 273    | Rodrigo Santoro                  |   | 0,00    |          | 1                |
| + 🗈        | 312    | ROSE MAGALHAES                   |   | 0,00    |          | 4                |
|            |        |                                  |   |         |          |                  |
|            |        |                                  |   |         |          |                  |

Seu evento será enviado para a tela de acompanhamento (Eventos S-1200 e S-1210), para você autorizar e, por fim, ser de fato enviado ao eSocial. Depois disso é só torcer pro retorno do eSocial vir positivo e sem divergências. Essas "divergências" que podem acontecer, serão frutos das validações dos dados (rubricas e informações) enviadas na 1ª e 2ª fase, junto com os totalizadores e de cada colaborador, tanto de INSS (S-5001), IRRF (S-5002) e o FGTS (S-5003).

Parece difícil, mas não é, aqui no Ahreas Folha, a aplicação te ajuda com essa tarefa com a *folha analítica do eSocial*, que fica o no mesmo menu eSocial. Lá você visualizará os valores apurados pelo sistema e os valores apurados pelo eSocial, basta conferir se existem ou não essas tais possíveis divergências.

Tem que corrigir, ok? • Se achou algo divergente, você precisa corrigir e reenviar as informações (apenas do colaborador que teve diferenças entre os valores). Somente depois do retorno sincronizado que podemos enviar o evento de fechamento. Pra fazer isso, literalmente é um "clique": acesse o menu eventos periódicos e clique em fechar competência. Isso fará o envio do evento S-1299, que retornará com os totalizadores por

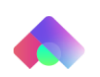

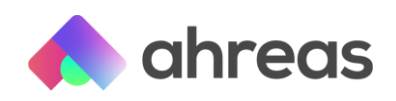

empresa, tanto os de INSS (S-5011), quanto os de FGTS (S-5013). Esperamos que seu evento de fechamento não retorne com ocorrência de divergências e se seguir esses passos não retornará, mas caso ocorra, você já sabe, acesse a *folha analítica do eSocial* e identifique a divergência para poder corrigir.

Fizemos uma "barrinha de progresso" na aplicação, então quando você alcançar **100%** estará na hora de comemorar! E não deixe de comemorar mesmo, sabemos que deu bastante trabalho chegar até aqui e fizemos de tudo para ajudar! **# # #** 

Como você sabe, nós da Ahreas queremos facilitar sua vida, aliás esse é um dos papéis fundamentais da tecnologia, então trouxemos para você algumas dicas de revisão de incidências, que pode ser o motivo daquela divergência chata que insiste em retornar, vamos lá:  $\bigcirc \bigcirc \bigcirc$ 

| Item                                                                            | Códigos                           | Observações            |  |  |  |  |  |
|---------------------------------------------------------------------------------|-----------------------------------|------------------------|--|--|--|--|--|
| Pensão                                                                          | 00, 51/52/53, 00, 00              |                        |  |  |  |  |  |
| Falta/ DSR/ Atraso                                                              | 11, 41, 11, 00                    |                        |  |  |  |  |  |
| IRRF                                                                            | 101 e 106 (00, 31, 00, 00)        |                        |  |  |  |  |  |
|                                                                                 | 105 (00, 32, 00, 00)              |                        |  |  |  |  |  |
|                                                                                 | 155 e 813 (00, 33, 00, 00)        |                        |  |  |  |  |  |
|                                                                                 | 812 (00, 35, 00, 00)              |                        |  |  |  |  |  |
| INSS                                                                            | 100 (31, 41, 00, 00)              |                        |  |  |  |  |  |
|                                                                                 | 187 (32, 42, 00, 00)              |                        |  |  |  |  |  |
|                                                                                 | 154 (00, 43, 00, 00)              |                        |  |  |  |  |  |
| Salário Família                                                                 | 22 (51, 09, 00, 00)               |                        |  |  |  |  |  |
|                                                                                 | 166 (51, 09, 00, 00)              |                        |  |  |  |  |  |
|                                                                                 | 311 (51, 09, 00, 00)              |                        |  |  |  |  |  |
|                                                                                 | 128 (00, 09, 00, 00)              | Rubrica e eSocail 2999 |  |  |  |  |  |
|                                                                                 | 170 (00, 09, 00, 00)              |                        |  |  |  |  |  |
| Férias (Abono)                                                                  | 151 (00, 75, 00, 00)              | Rubrica 1023           |  |  |  |  |  |
|                                                                                 | 157 (00, 75, 00, 00)              |                        |  |  |  |  |  |
|                                                                                 | 307 (00, 75, 00, 00)              |                        |  |  |  |  |  |
|                                                                                 | 313 (00, 75, 00, 00)              |                        |  |  |  |  |  |
| 13 Salário                                                                      | 146 deve estar com a rubrica 9214 |                        |  |  |  |  |  |
| Evento de aviso prévio (11 ou 00, 74, 21, 00)                                   |                                   |                        |  |  |  |  |  |
| 13º salário do aviso pr                                                         | évio (00 ou 12, 12, 21, 00)       |                        |  |  |  |  |  |
| Evento 125 – Desconto salário habitação – Rubrica eSocial 9299 (00, 09, 00, 00) |                                   |                        |  |  |  |  |  |
| Evento 97 – Rubrica es                                                          | Social 9299                       |                        |  |  |  |  |  |
| Evento 165 – Rubrica eSocial (00, 46, 00, 00)                                   |                                   |                        |  |  |  |  |  |
| Evento 700 – Rubrica eSocial 1402                                               |                                   |                        |  |  |  |  |  |

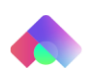